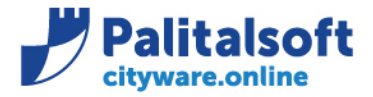

T. +39 0731 22911 F. +39 0731 229191 www.palitalsoft.it

• Oggetto: Comunicazione n.06/2020 - Aggiornamento Certificati Fatturazione Elettronica

**Jesi**, 13/05/2020

#### Scopo del documento

Il documento illustra le modalità di aggiornamento dei Certificati inviate da SDI per la fatturazione elettronica che a breve scadranno.

## Sostitutazione certificati

All'interno di Cityware si trovano caricati i 4 certificati invati dallo SDI per lo scambio dei flussi di entrata e usciti delle fatture elettroniche.

I certificati sono:

- XXX.cifra.pem (Criptaggio supporto)
- XXX.firma.pem (Firma supporto)
- CAEntrate.pem (Decriptaggio supporto)
- sogeiunicocifra.pem (Verifica firma supporto)

L'attività di aggiornamento certificati SDI avviene in due fasi:

- Caricamento Certificati aggiornati in Cityware
- Sostituzione Certificati nella tabella fatturazione per l'attivazione

# 1. Caricamento Certificati aggiornati in Cityware

Dopo aver ricevuto la comunicazione da parte di SDI riguardo l'aggiornamento di uno o più certificati, scaricare i certificati allegati in una cartella locale.

I certificati dovranno essere caricati in Cityware.

L'attività di caricamento può essere effettuato in qualsiasi momento, non and ando a modificare nessun paramentro per la funzione di controllo pacchetti.

Come aggiornare i certificati per la fatturazione elettronica:

- Menu Cityware > City Base
- Menu Tabelle Generali > Fatturazione elettronica > Certificati SDI

#### Sedi operative:

Via Garibaldi, 1 20865 Usmate Velate (MB) T +39 039 6758001

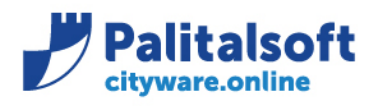

PALITALSOFT s.r.l. Via Brodolini, 12 60035 - Jesi (AN) info@palitalsoft.it

T. +39 0731 22911 F. +39 0731 229191 www.palitalsoft.it

| CITY-  | BASE Certificati SDI                         |                         |                                  |               |                 |                |
|--------|----------------------------------------------|-------------------------|----------------------------------|---------------|-----------------|----------------|
| Chiudi | + 🖗 💼 💼<br>Aggiungi Modifica Cancella Stampa | <mark>}?</mark><br>Help |                                  |               |                 |                |
| ID     | Nome                                         |                         | Descrizione                      | Codice utente | Data operazione | Ora operazione |
| 1      | MZZMHL75E04A271C.FLMAT001.cifra              | .pem                    | Criptaggio valido da xx/xxxx     | CED           | 06-05-2020      | 11:01:43       |
| 2      | MZZMHL75E04A271C.FLMAT001.firma              | .pem                    | Firma valido da xx/xxxx          | CED           | 06-05-2020      | 11:01:43       |
| 3      | CAEntrate.pem                                |                         | Decriptaggio valido da xx/xxxx   | CED           | 06-05-2020      | 11:01:43       |
| 4      | sogeiunicocifra.pem                          |                         | Verifica firma valido da xx/xxxx | CED           | 06-05-2020      | 11:01:43       |
|        |                                              |                         |                                  |               |                 |                |
|        |                                              |                         |                                  |               |                 |                |
|        |                                              |                         |                                  |               |                 |                |
|        |                                              |                         |                                  |               |                 |                |
|        |                                              |                         |                                  |               |                 |                |
|        |                                              |                         |                                  |               |                 |                |
|        |                                              |                         |                                  |               |                 |                |
| <      | •                                            |                         |                                  | -             | -               | >              |
| _      |                                              |                         |                                  |               |                 |                |
|        |                                              |                         |                                  |               |                 |                |

Selezionare 'Aggiungi'.

Cliccare sull'icona della cartella a destra del campo Nome.

| 🔗 СІТҮ-ВА  | SE Certifi     | cati SDI      |          | /           |                          |          |              |                 | - • •     |
|------------|----------------|---------------|----------|-------------|--------------------------|----------|--------------|-----------------|-----------|
| Chiudi     | di<br>Aggiungi | 💋<br>Modifica | Cancella | Stampa      | <mark>%</mark> ?<br>Help |          |              |                 |           |
|            |                |               |          |             |                          |          |              |                 |           |
| _9 Nome    |                |               |          |             |                          |          |              |                 |           |
| _∮ Descriz | ione           |               |          |             |                          |          |              |                 | ^         |
|            |                |               |          |             |                          |          |              |                 |           |
|            |                |               |          |             |                          |          |              |                 |           |
|            |                |               |          |             |                          |          |              |                 |           |
|            |                |               |          |             |                          |          |              |                 |           |
|            |                |               |          |             |                          |          |              |                 |           |
| Ultima moo | lifica:        |               | Eff      | ettuata da: |                          |          |              | Ok 📥            | Annula 🖌  |
|            |                |               |          |             |                          |          |              | - <b>-</b>      | Con Trang |
|            |                |               |          |             |                          |          |              |                 |           |
| _          |                |               |          | a 1 autu, J | 1/0-41123 00             | C-111011 | IIIIvvaiiwva | IIIIVIIIIauca.u |           |

Ricercare la cartella dove sono stati scaricati i certificati.

Selezionare il nuovo certificato (cambiare l'estensione file se necessario da .pem a .p12, vedi figura).

### Sedi operative:

Via Tacito, 51/B 41123 Modena (MO) T +39 059 847006 Via Garibaldi, 1 20865 Usmate Velate (MB) T +39 039 6758001

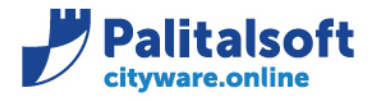

PALITALSOFT s.r.l. Via Brodolini, 12

60035 - Jesi (AN) info@palitalsoft.it T. +39 0731 22911 F. +39 0731 229191 www.palitalsoft.it

| Seleziona certificato        |                                          |                  | ×                                                                                                    |
|------------------------------|------------------------------------------|------------------|----------------------------------------------------------------------------------------------------|
| ← → ~ ↑ <mark>  </mark> « _( | E → ~ Č                                  |                  | Q,                                                                                                    |
| Organizza 👻 Nuova c          | artella                                  | BE •             |                                                                                                    |
| > 🔷 OneDrive                 | Nome                                     | Ultima modifica  | Tipo                                                                                                    |
| o Duranta BC                 | BRTLGU61R10B636H.CANAT001.cifra.pem      | 05/04/2018 15:57 | File PEM                                                                                                    |
| V Questo PC                  | BRTLGU61R10B636H.CANAT001.firma.pem      | 05/04/2018 15:57 | File PEM                                                                                                    |
| > 🦞 cloudpa.palinfor         | CAEntrate.pem                            | 10/01/2018 16:17 | File PEM                                                                                                    |
| > Desktop                    | sogeiunicocifra.pem                      | 10/01/2018 16:17 | File PEM                                                                                                    |
| > 📋 Documenti                |                                          |                  |                                                                                                    |
| > 🕹 Download                 |                                          |                  |                                                                                                    |
| > 📲 G4                       |                                          |                  |                                                                                                    |
| > 📰 Immagini                 |                                          |                  |                                                                                                    |
| h Murica                     |                                          |                  |                                                                                                    |
| > Consti 2D                  |                                          |                  |                                                                                                    |
| > Joggetti su                |                                          |                  |                                                                                                    |
| > 📔 Video                    |                                          |                  |                                                                                                    |
| > 🏪 OS (C:)                  |                                          |                  |                                                                                                    |
| > 🥩 Rete                     |                                          |                  |                                                                                                    |
| ~                            | <                                        |                  | 3                                                                                                    |
| Nome                         | e file: BRTLGU61R10B636H.CANAT001.cifi V | M Files (*.pem)  | > ~                                                                                                    |
|                              |                                          | Anri             | Annulla                                                                                                    |
|                              |                                          | colore 1.        | in the second second se |

Nel campo descrizione riportare il nome della funzione del certificato e <u>la data di inizio valida</u> (come da immagine) per poterli distinguere dai precedenti certificati presenti.

| 8        | CITY-E | BASE Certificati SDI                                |                                  |               |                 | - •          | ×      |
|----------|--------|-----------------------------------------------------|----------------------------------|---------------|-----------------|--------------|--------|
|          | Chiudi | 🕂 💋 🖥 🛃 📢<br>Aggiungi Modifica Cancella Stampa Help |                                  |               |                 |              |        |
|          | ID     | Nome                                                | Descrizione                      | Codice utente | Data operazione | Ora operazio | ne     |
|          | 1      | MZZMHL75E04A271C.FLMAT001.cifra.pem                 | Criptaggio valido da xx/xxxx     | CED           | :06-05-2020     | 11:01:43     | ~      |
|          | 2      | MZZMHL75E04A271C.FLMAT001.firma.pem                 | Firma valido da xx/xxxx          | CED           | 06-05-2020      | 11:01:43     | - I    |
|          | 3      | CAEntrate.pem                                       | Decriptaggio valido da xx/xxxx   | CED           | 06-05-2020      | 11:01:43     |        |
|          | 4      | sogeiunicocifra.pem                                 | Verifica firma valido da xx/xxxx | CED           | 06-05-2020      | 11:01:43     |        |
|          |        |                                                     |                                  |               |                 |              |        |
|          |        |                                                     |                                  |               |                 |              |        |
|          |        |                                                     |                                  |               |                 |              |        |
|          |        |                                                     |                                  |               |                 | -            |        |
|          |        |                                                     |                                  |               |                 | -            |        |
|          |        |                                                     |                                  |               |                 |              |        |
|          |        |                                                     |                                  |               |                 | :            | $\sim$ |
|          | <      |                                                     |                                  |               |                 | >            | ·      |
| $\vdash$ |        |                                                     |                                  |               |                 |              |        |
|          |        |                                                     |                                  |               |                 |              | .::    |

Confermare con Ok.

Riprete il procedimento per tutti i certificati da aggiornare.

Completata l'operazione di caricamento sulla finestra certificati Sdl cliccare 'Chiudi'.

#### Sedi operative:

Via Paganini, 57 62018 Potenza Picena (MC) T +39 0733 688026 ViaTacito, 51/B 41123 Modena (MO) T +39 059 847006 Via Garibaldi, 1 20865 Usmate Velate (MB) T +39 039 6758001

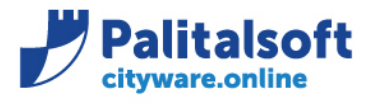

T. +39 0731 22911 F. +39 0731 229191 www.palitalsoft.it

# 2. Sostituzione Certificati

L'attività di sostituzione certificati deve essere effettuata nella data ed ora indicata nell'email inviata dallo SDI. Prima di effettuare la seguente attività accertarsi che siano stati importati tutti i flussi ricevuti prima dell'orario indicato.

La tabella per la sostituzione dei certificati si trova:

- Menu Cityware > City Finacing
- Menu Tabelle > Fatturazione elettronica > Altri Parametri > Parametri generali
- Label Canale

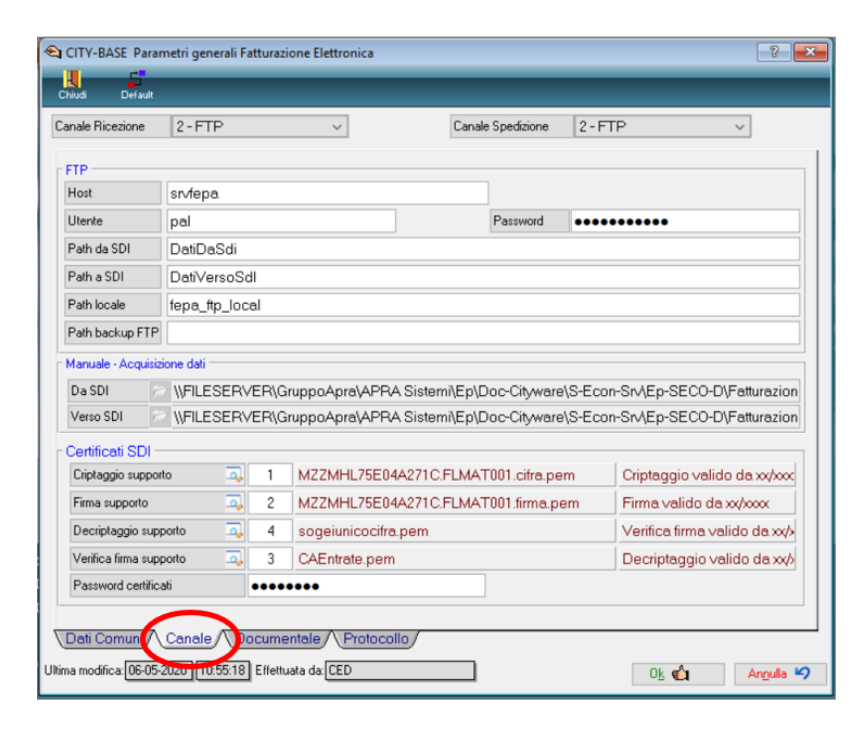

Selezionare la lente del certificato da aggiornare.

#### Sedi operative:

Via Paganini, 57 62018 Potenza Picena (MC) T +39 0733 688026 Via Tacito, 51/B 41123 Modena (MO) T +39 059 847006 Via Garibaldi, 1 20865 Usmate Velate (MB) T +39 039 6758001

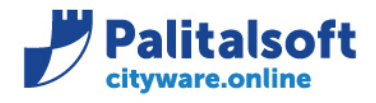

T. +39 0731 22911 F. +39 0731 229191 www.palitalsoft.it

| Ritenute Arti Artui Conde Ritenute Artui Conde Ritenute Artui Conde Ritenute Artui                                                                                                    | SASE. Parametri generali Fattu                                                                               | razione Elettronio | 20            | Canale Spedizione | 2 | ₽ ¤                                                            |
|----------------------------------------------------------------------------------------------------|----------------------------------------------------------------------------------------------------|--------------------|---------------|-------------------|---|----------------------------------------------------------------|
| ChiveBase Certificati SDI<br>Chivel Agglungi Modifica Cancella Stampa Help                                                                                                    |                                                                                                    | _                  | _             |                   |   |                                                                |
| ID Nome                                                                                                    | Descrizione                                                                                                  | Codice utente      | Data operazio | ne Ora operazione | 1 |                                                                |
| 1 MZZMHL75E046271C ELM6T001 cifra pem                                                                                                    | :Criptaggio valido da vy/vvv                                                                                 | CED                | :06-05-2020   | 11:01:43          |   |                                                                |
| 2 MZZMHI 75E04A271C ELMAT001 firma nem                                                                                                    | Eirma valido da xx/xxxx                                                                                      | CED                | :06-05-2020   | 11:01:43          |   |                                                                |
| 3 CAEntrate.pem                                                                                                    | Decriptaggio valido da xx/xxxx                                                                               | CED                | 06-05-2020    | 11:01:43          |   |                                                                |
| 4 sogeiunicocifra.pem                                                                                                    | Verifica firma valido da xx/xxxx                                                                             | CED                | 06-05-2020    | 11:01:43          |   |                                                                |
|                                                                                                    |                                                                                                    |                    |               |                   |   | con-Srv/Ep-SECO-D\Fatturazion<br>con-Srv/Ep-SECO-D\Fatturazion |
|                                                                                                    |                                                                                                    |                    |               |                   |   | Criptaggio valido da xx/xxx                                    |
|                                                                                                    |                                                                                                    |                    |               |                   | ~ | Firme velido de w/ww                                           |
| Front Toloton of David                                                                                                    |                                                                                                    | Joranna            | pom           |                   |   | Verifica firma valido da xy/v<br>Decriptaggio valido da xy/v   |
| Fax 059/84.7/<br>Fax 059/84.7/<br>Define<br>Unimerson<br>Unimerson<br>Unimer | word certriticati     ••       Comuni     Canale     Docu       ifica:     06-05-2020     [10:55:18]     Eff | mentale / Pro      | itocollo/     |                   |   | Ok 🔹 Arguila 🍤                                                 |

Selezionare il certificato precedemente caricato e effettuare doppio click per importarlo nella tabella. Stessa procedura per tutti i certificati da aggiornare.

Al termine confermare con OK.

Come prova effettuare un dowload da Gestione Flussi SDI.

| Posizione Flusso            | Da Accettar | e/Rifiutore | ]~         |   |  |  |
|-----------------------------|-------------|-------------|------------|---|--|--|
| Data Acquisizione d         | al          | a           |            |   |  |  |
| Ufficio 🦲                   |             |             |            |   |  |  |
| N" e Data Documento         |             |             |            |   |  |  |
| N" e Data Protocollo (fluss | a) 0        |             |            |   |  |  |
| N" e Data Protocolio (fattu | a) 0        |             |            |   |  |  |
| Codice DIG                  | 1           |             |            |   |  |  |
| Importo lordo               |             | 0 al        | 0          |   |  |  |
| Identificativo SDI          |             |             |            |   |  |  |
| Nome Flusso                 |             |             |            | ▲ |  |  |
| Cognome o Ragione Socia     | le          |             |            | 4 |  |  |
| Codea Eireala               |             |             | Patita N/A |   |  |  |

# **Pal Informatica Srl**

#### Sedi operative:

Via Paganini, 57 62018 Potenza Picena (MC) T +39 0733 688026 Via Tacito, 51/B 41123 Modena (MO) T +39 059 847006 Via Garibaldi, 1 20865 Usmate Velate (MB) T +39 039 6758001